# RIGBOT

Driver User Manual RBV001 - ELD1 - 2.2

#### Contents

- Login to Rigbot
- Recording HoS
- Editing driver duty status
- Editing driver past HoS
- Inserting past duty status
- Creating vehicle inspection report (DVIR)
- Certify driver log
- DOT Inspection and transfer driver logs
- ELD Malfunction guide

- Rigbot Application requires driver to login with the appropriate user name and password created and provided by the carrier back office
- Driving without logging in will result in unassigned vehicle miles accumulation
- In case of team drivers, there will be an 'active' driver and an 'inactive' driver login

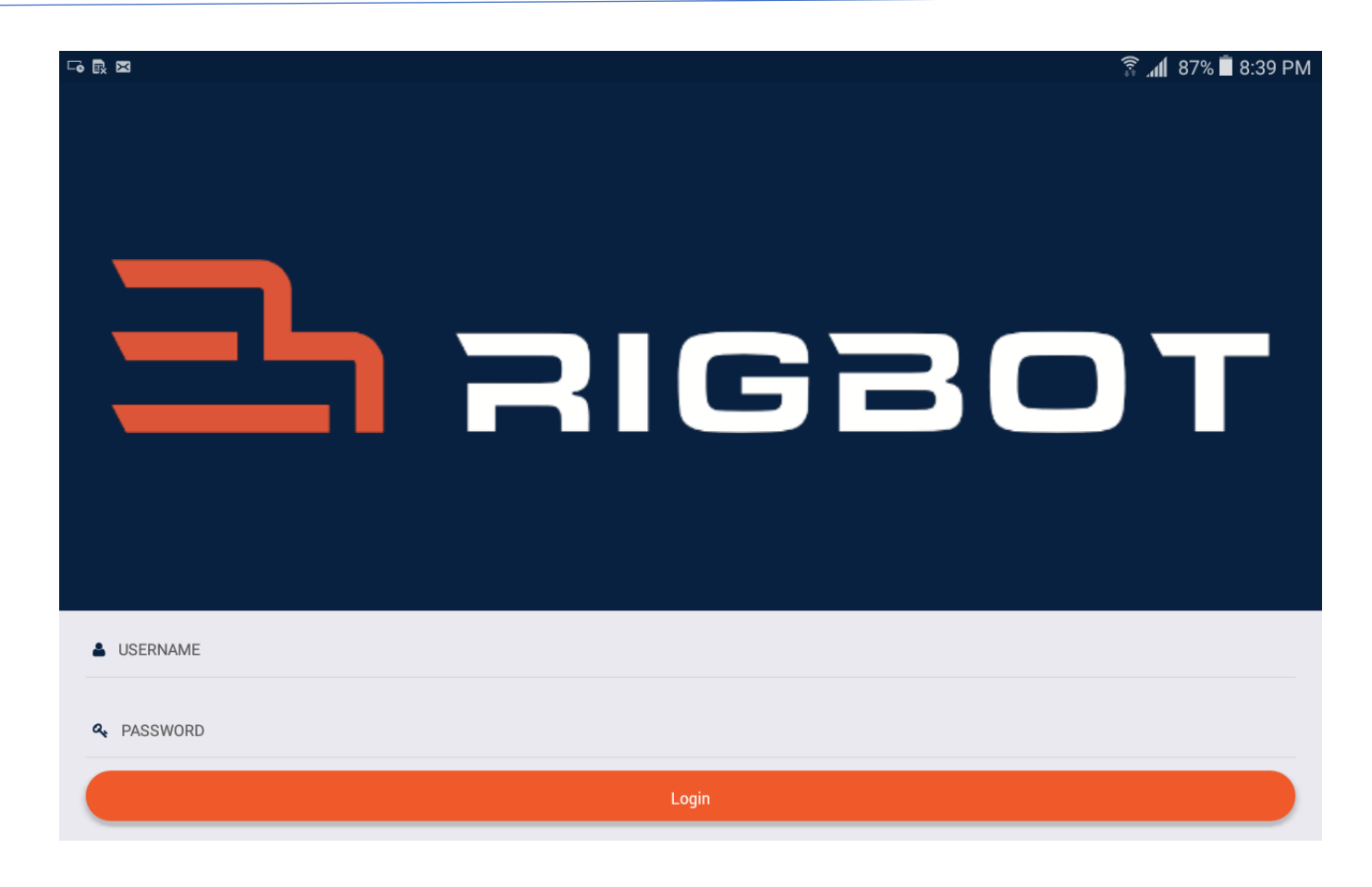

- Enter User Name
- Enter Password
- Click 'Login' button

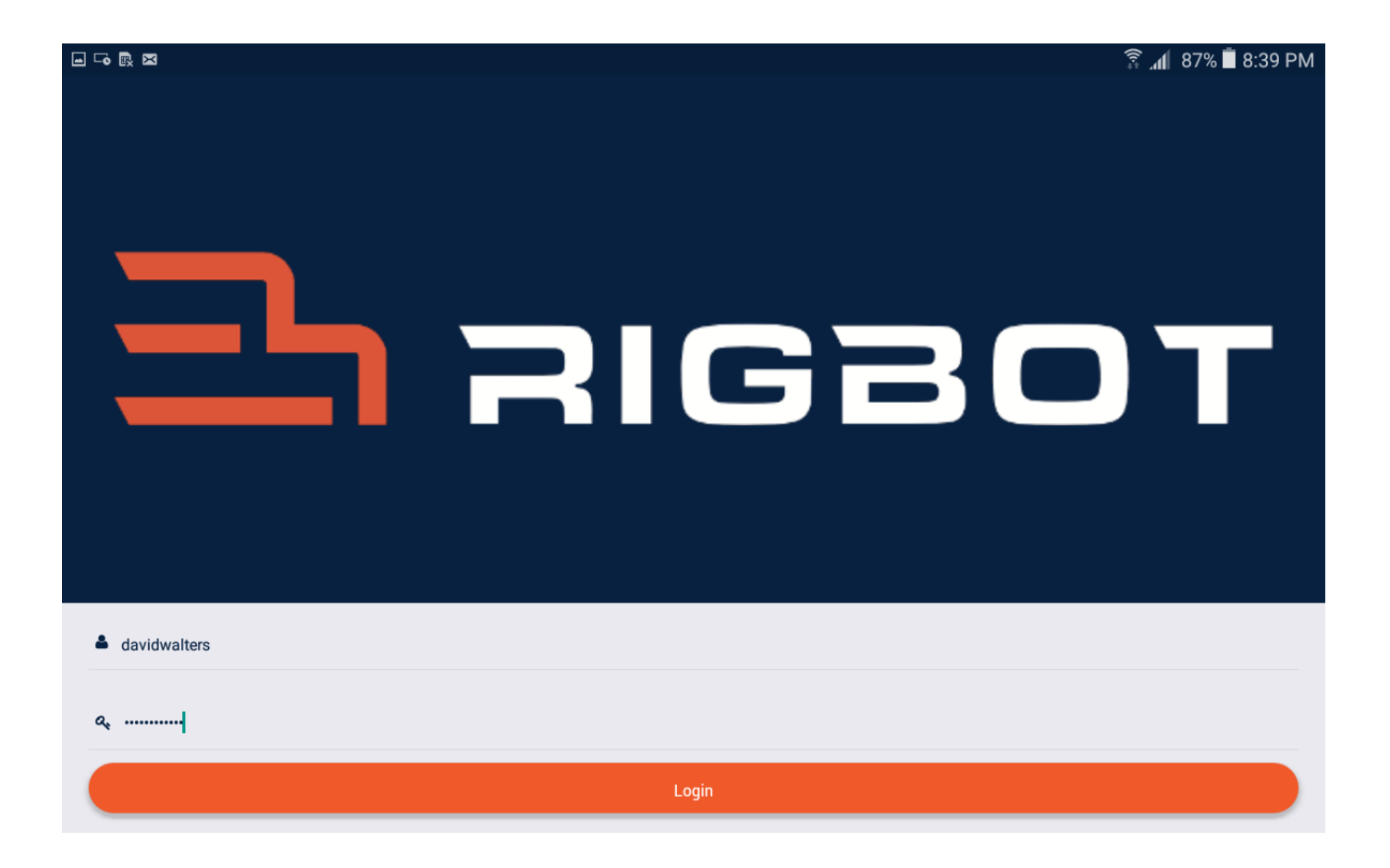

• Select the name of the Carrier

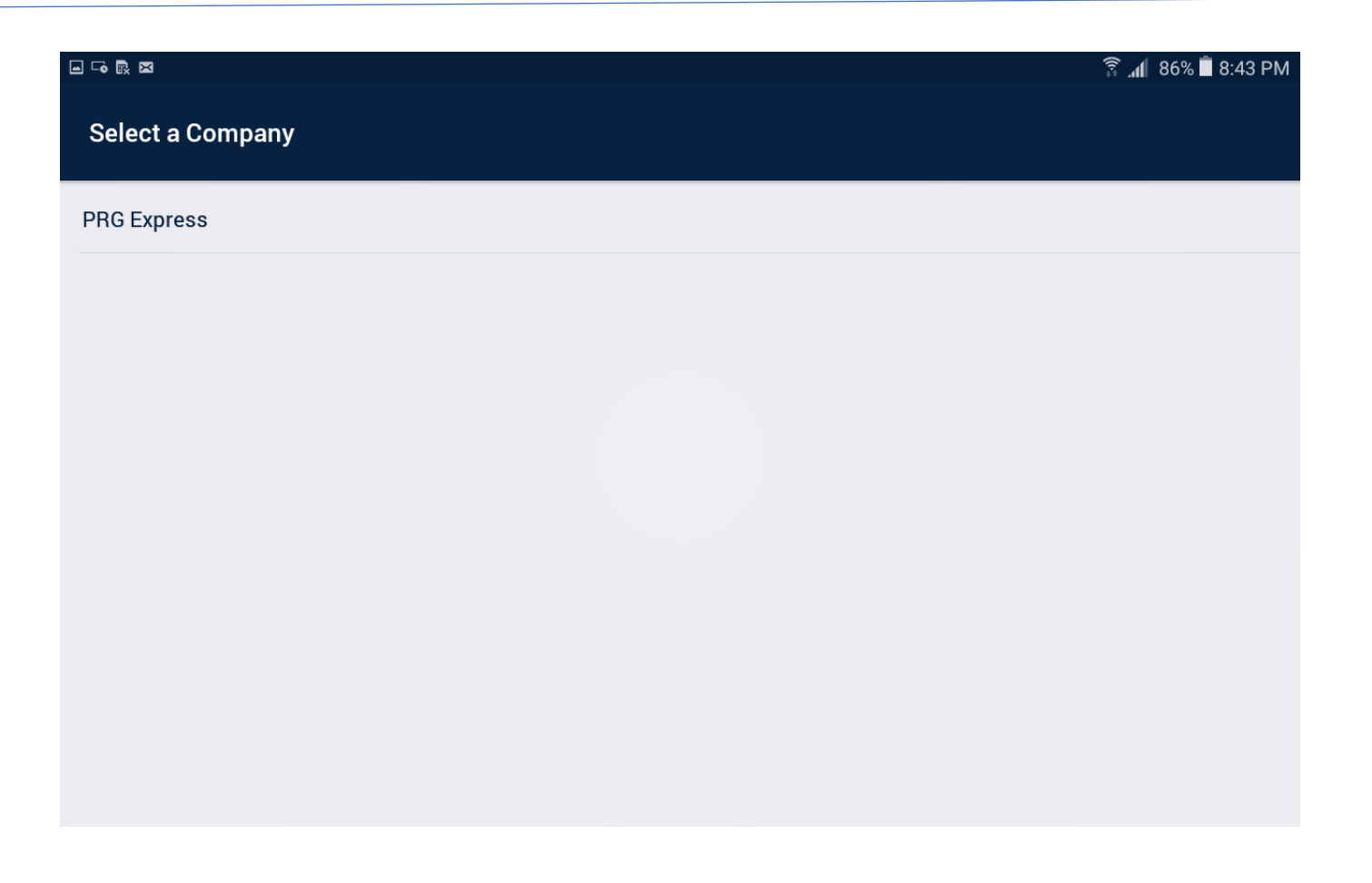

 Select Tractor Unit/CMV Power Unit Number assigned to the Driver by the Carrier

|                | 🛜 📶 86% 🛢 8:44 PM |
|----------------|-------------------|
| Select A Truck |                   |
| 1304           |                   |
| T305           |                   |
| T307           |                   |
| Т308           |                   |
| Т310           |                   |
| V202           |                   |
| V203           |                   |
| V201           |                   |
| V200           |                   |
|                |                   |

## Recording HoS with Rigbot

- Once logged in, Dashboard screen appears, summarizing current duty status as On-Duty and current status of driver HoS
- While stationary, driver can switch duty status to Drive, Off-Duty, Sleeper Berth or Drive Off-Duty for personal conveyance or yard move by tapping and selecting one of the buttons on the top
- While in motion no part of the app will be accessible to edit

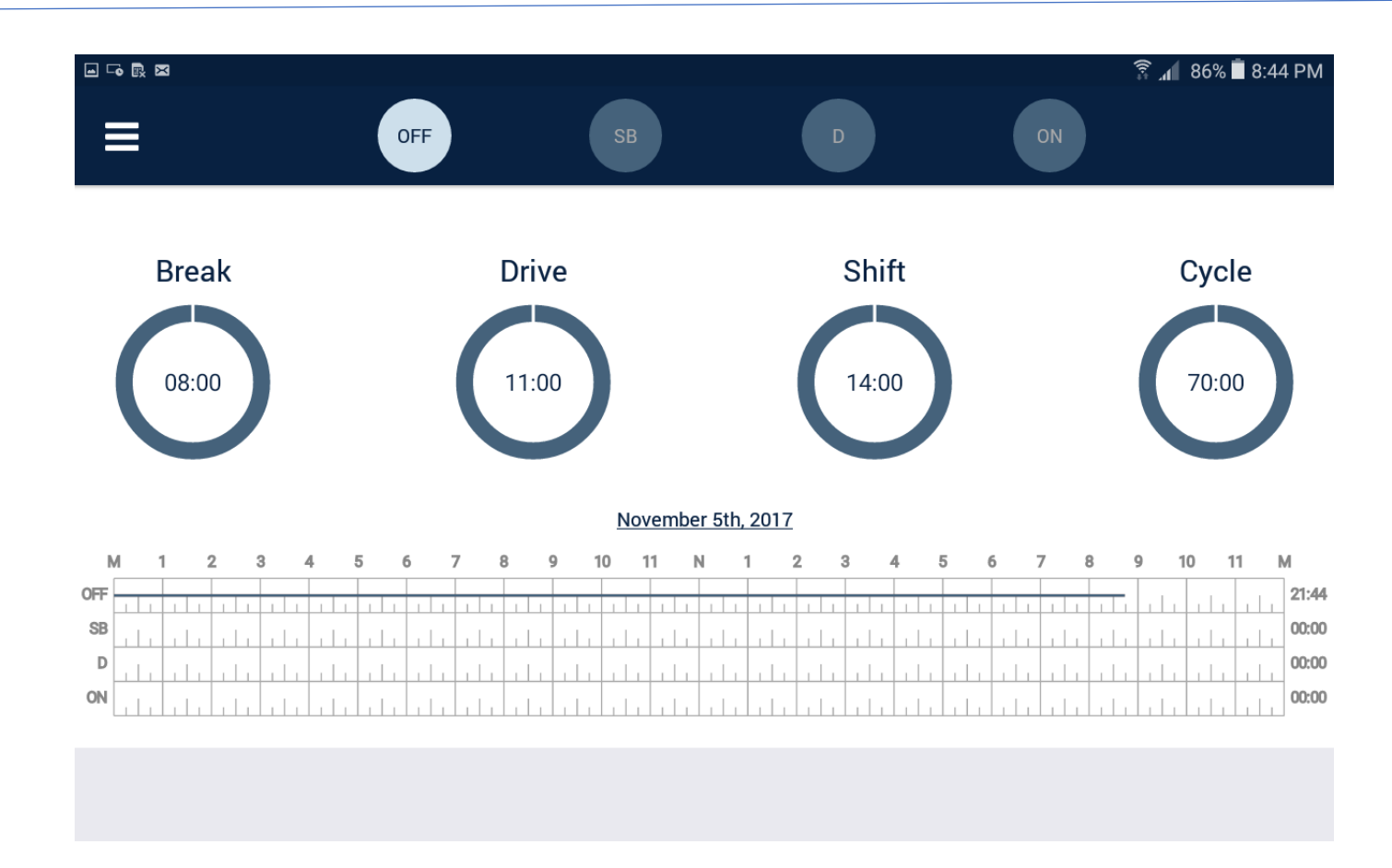

## Editing Driver Duty Status

- 1) Driver can update current duty status to Off Duty, Sleeper Berth or On Duty
- Enter 'Remarks' such as "Lunch Break" or "Fueling" and click ✓ to save and x to discard
- 3) Tap on Location to change current location from the look up location

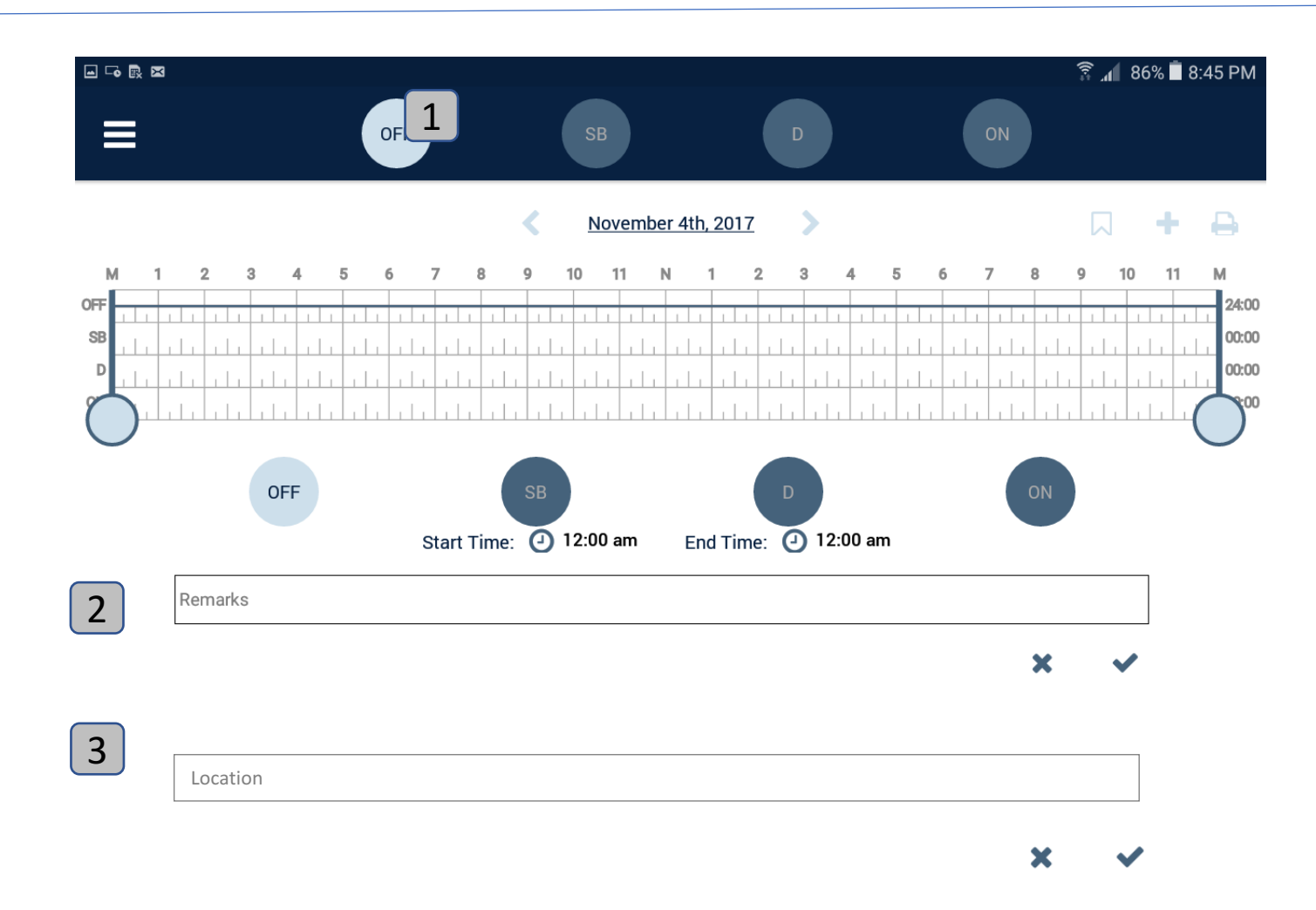

#### Inserting Past Duty Status

 If a past duty status requires to be inserted, click on the + sign on the top right corner of the log

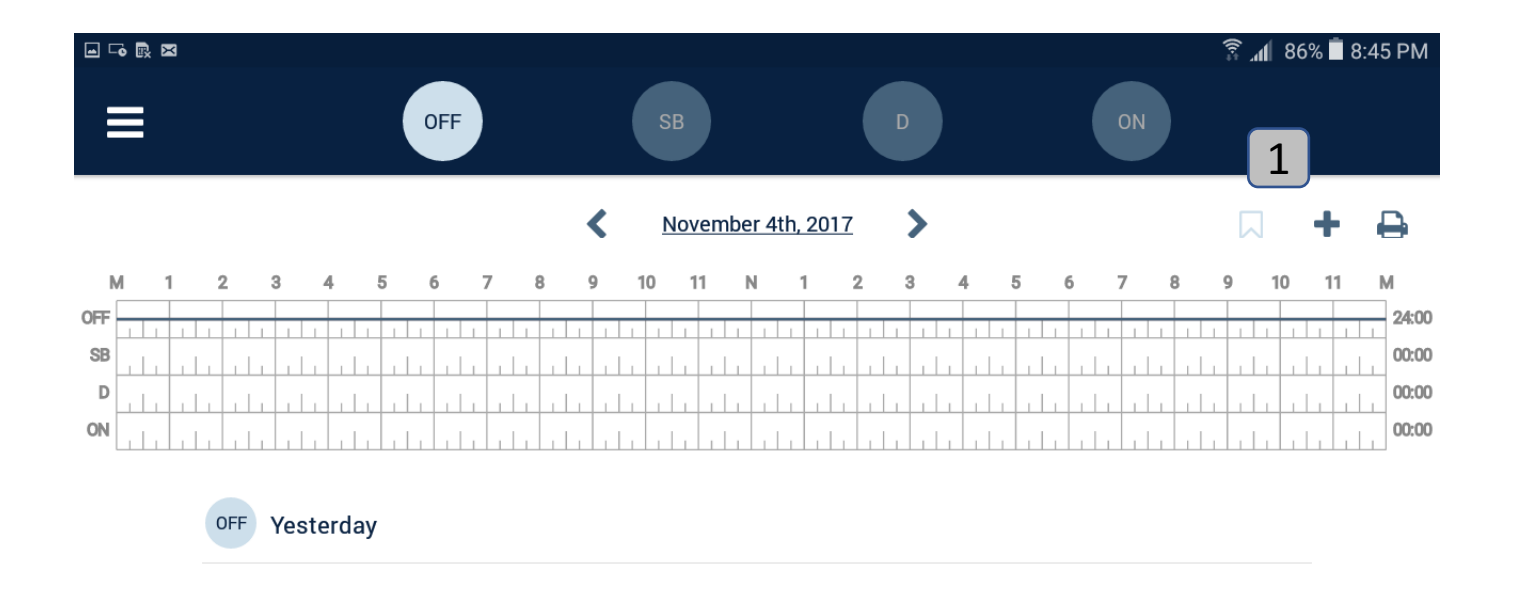

#### Inserting Past Duty Status

- Move the vertical bars by tapping on the handle bars and placing at the correct time lines
- 2) Enter the Remarks and Location as appropriate
- 3) Click ✓ to save
  and × to discard
  changes

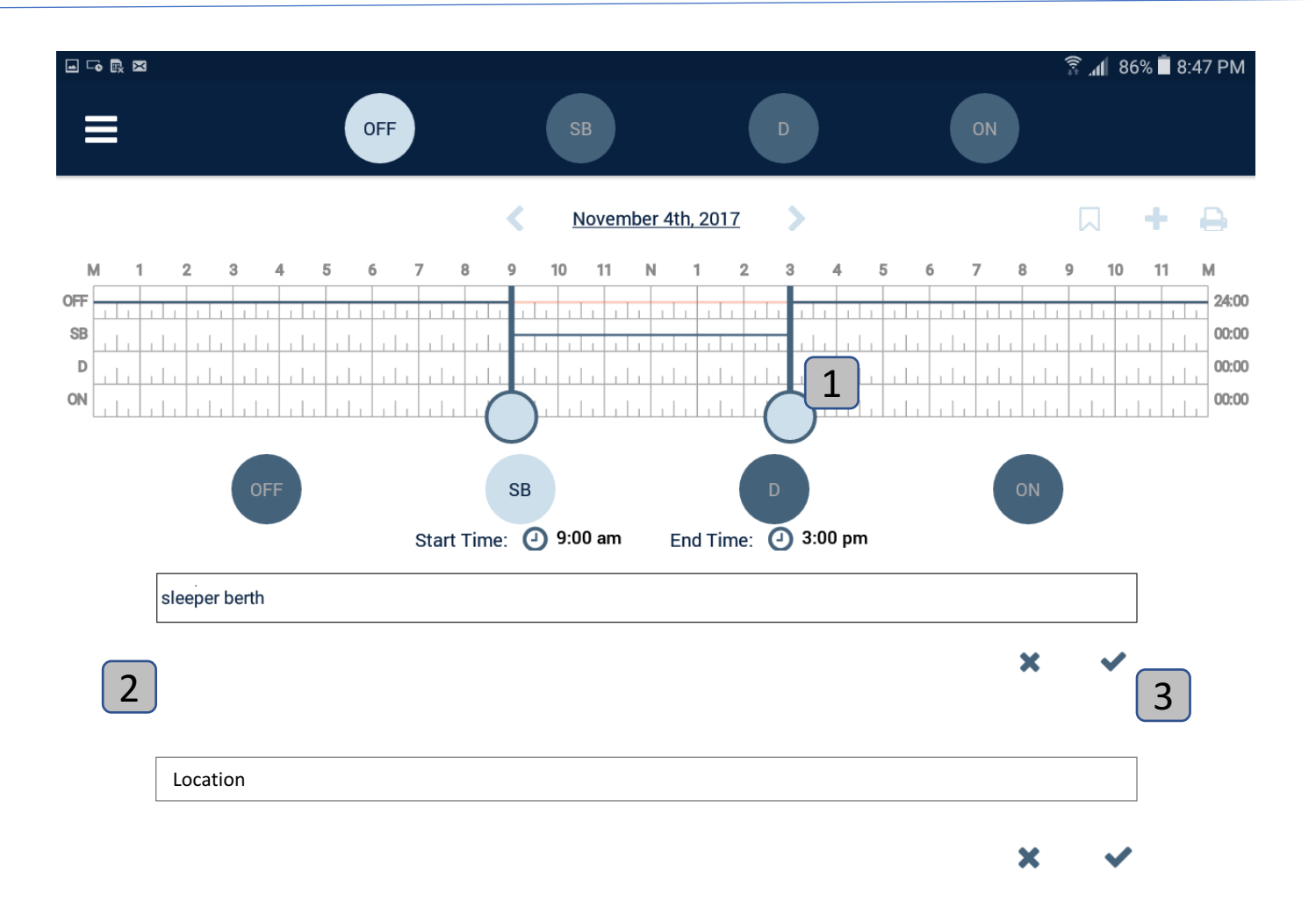

 Access Vehicle Inspection Reports by expanding the Menu Bar on top left corner

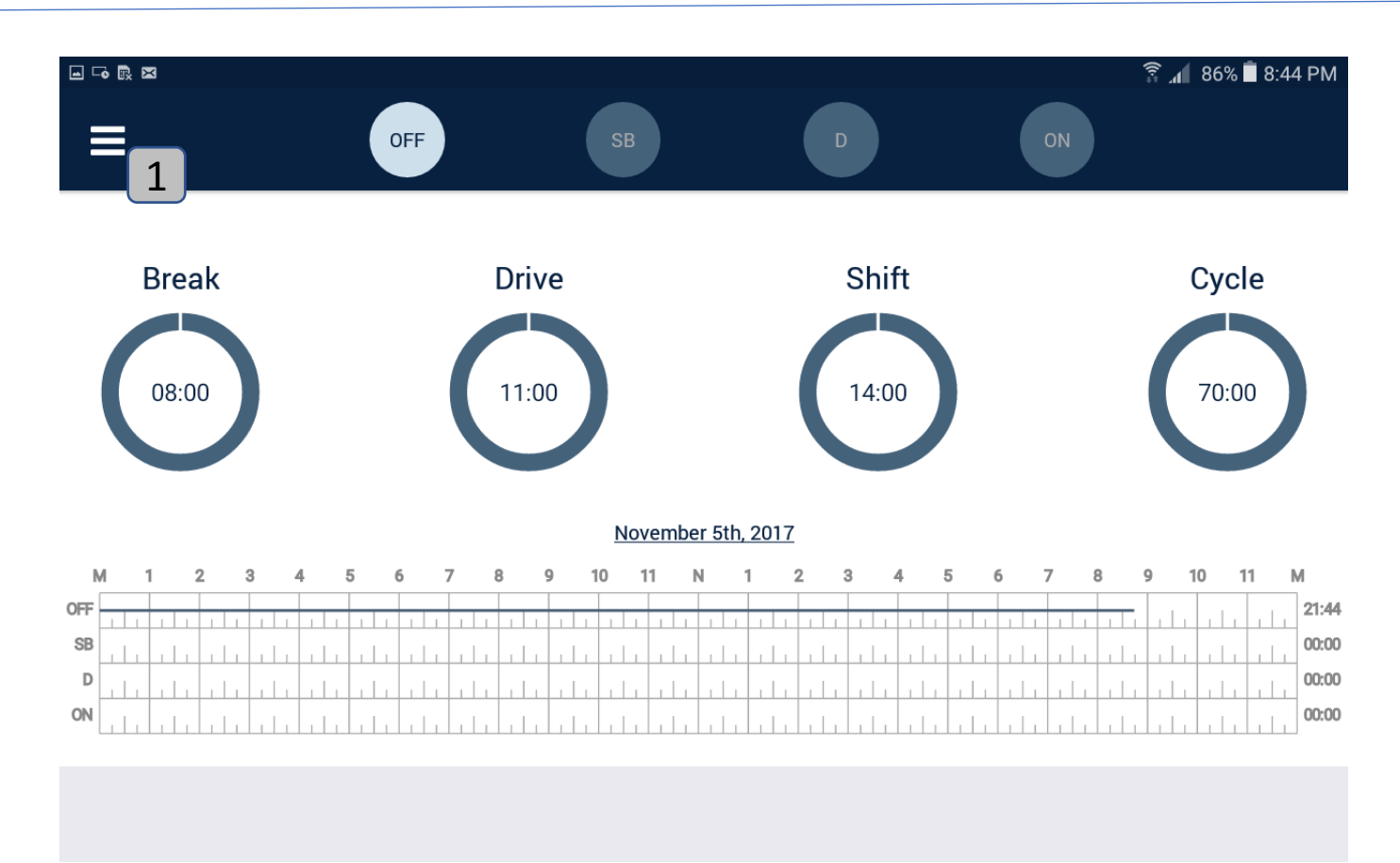

• Click on the Vehicle Inspection Reports to initiate a new report

|                            |                  | 🛜 📶 86% 菌 8:44 PM |
|----------------------------|------------------|-------------------|
|                            | <b>2</b> 1 яюзот |                   |
| 👚 Dashboard                |                  |                   |
| H Logs                     |                  |                   |
| Vehicle Inspection Reports |                  |                   |
| 💭 Loads                    |                  |                   |
| Ourrent Trip               |                  |                   |
| <b>?</b> Location          |                  |                   |
| Driver                     |                  |                   |
| Inspection Mode            |                  |                   |
| Alerts                     |                  |                   |
|                            |                  |                   |

• Click on + symbol to initiate a new DVIR

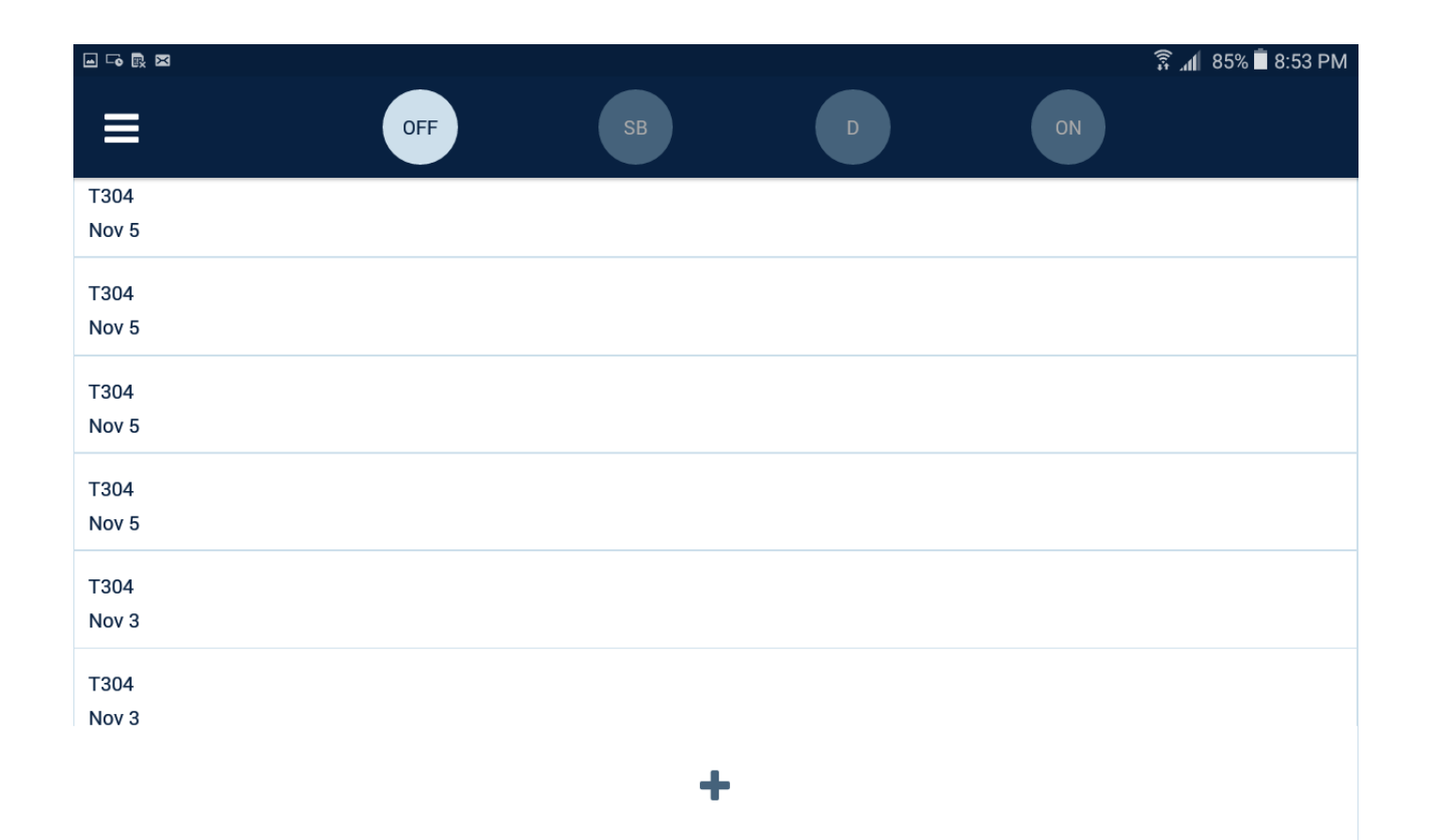

 Go through the listed inspection items and check the item that requires attention and reporting

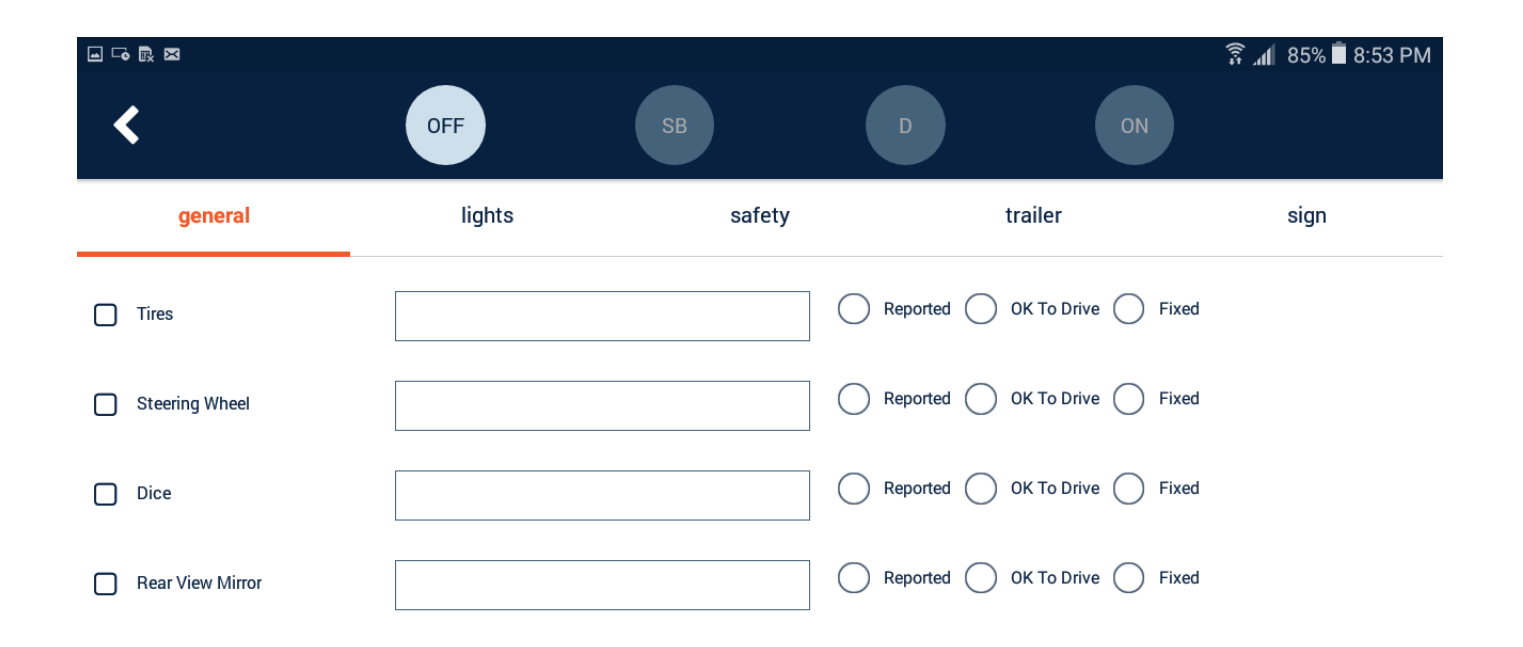

 Once resolved and/or approved by the mechanic as safe and satisfactory to drive, insert signatures and save the DVIR

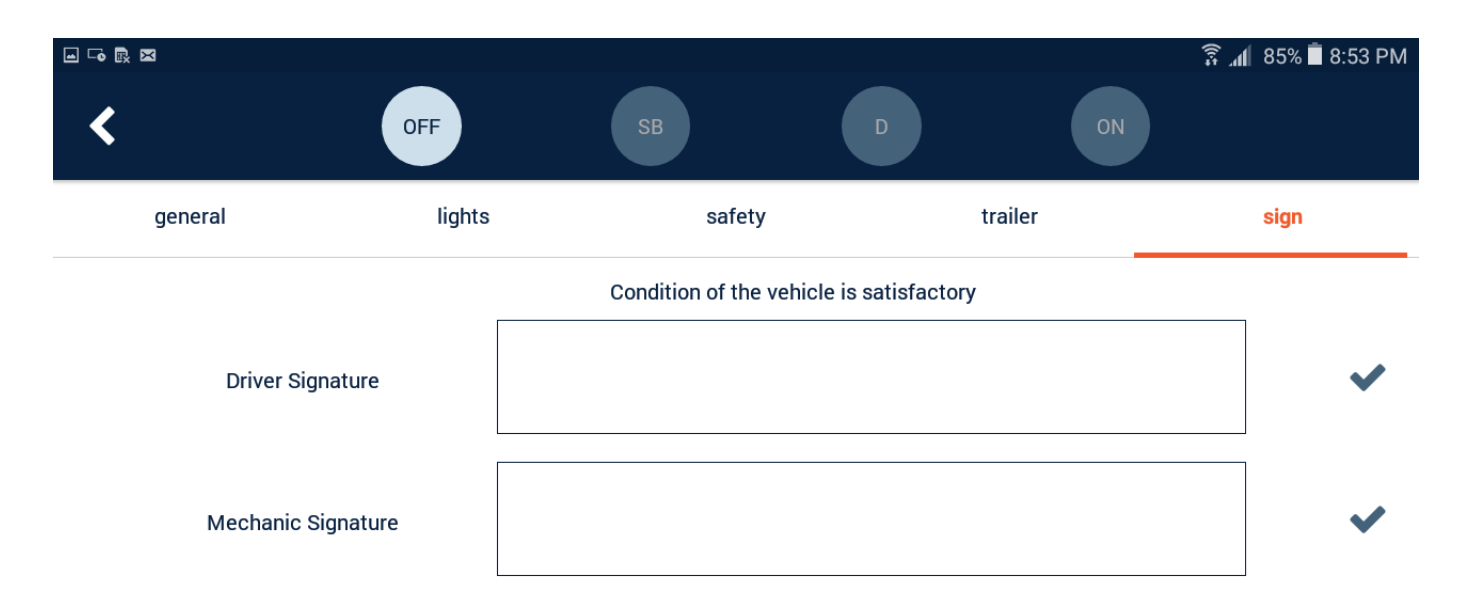

## Certifying Driver Logs

- Signing and certifying logs is required at end of each day
- From the main logs screen, tap on the 'Certify' 
   symbol on the top right corner

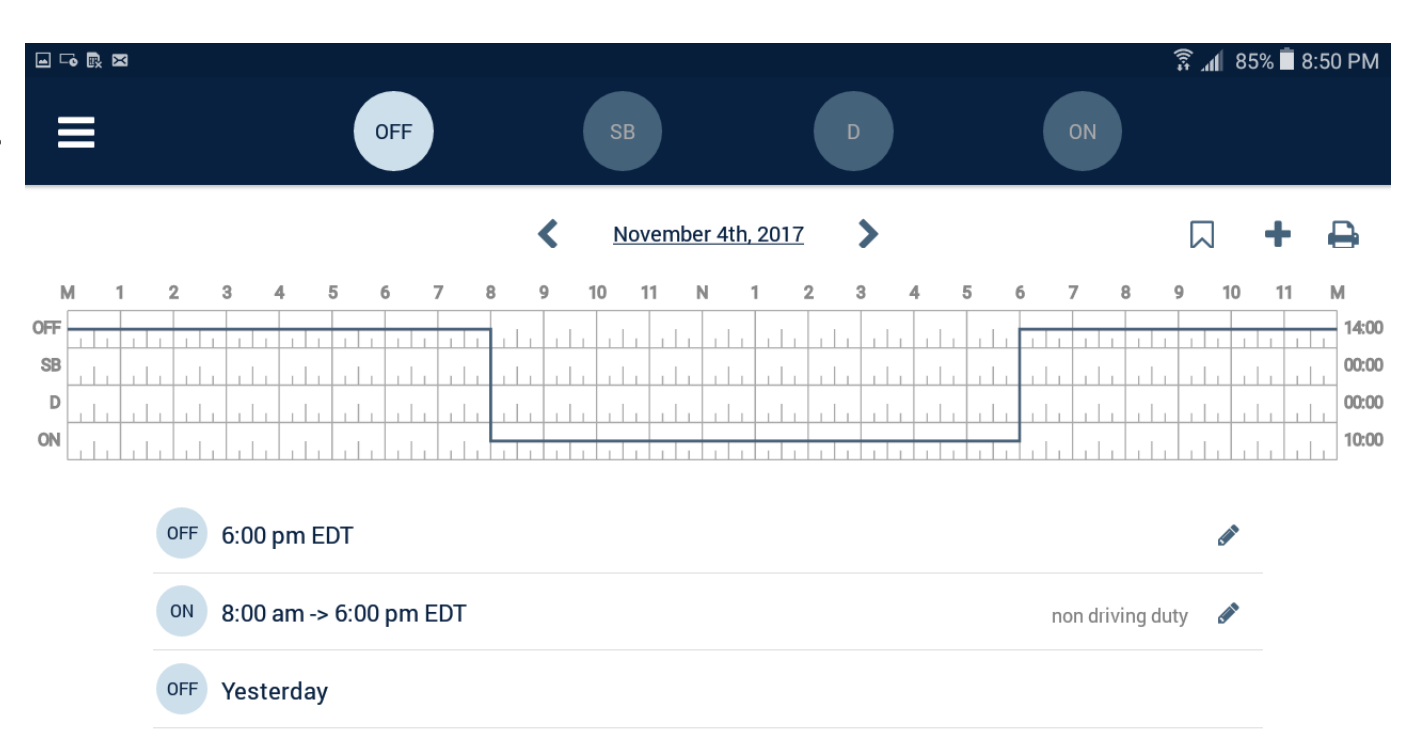

## Certifying Driver Logs

- Certify by signing
- 1) Click < to save and
  - to discard changes

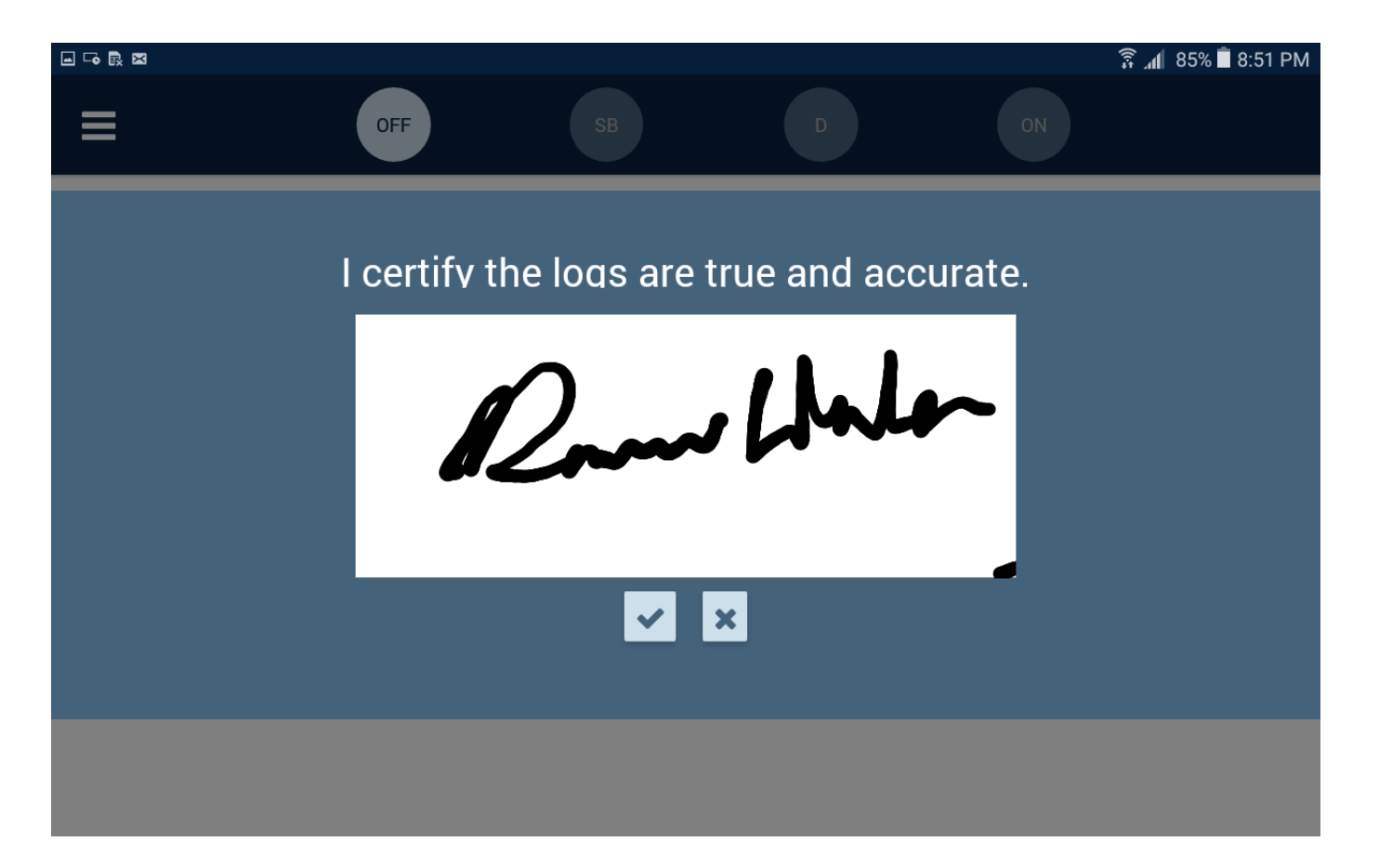

#### **DOT Inspection Mode**

1. Tap on the menu listing on the main menu

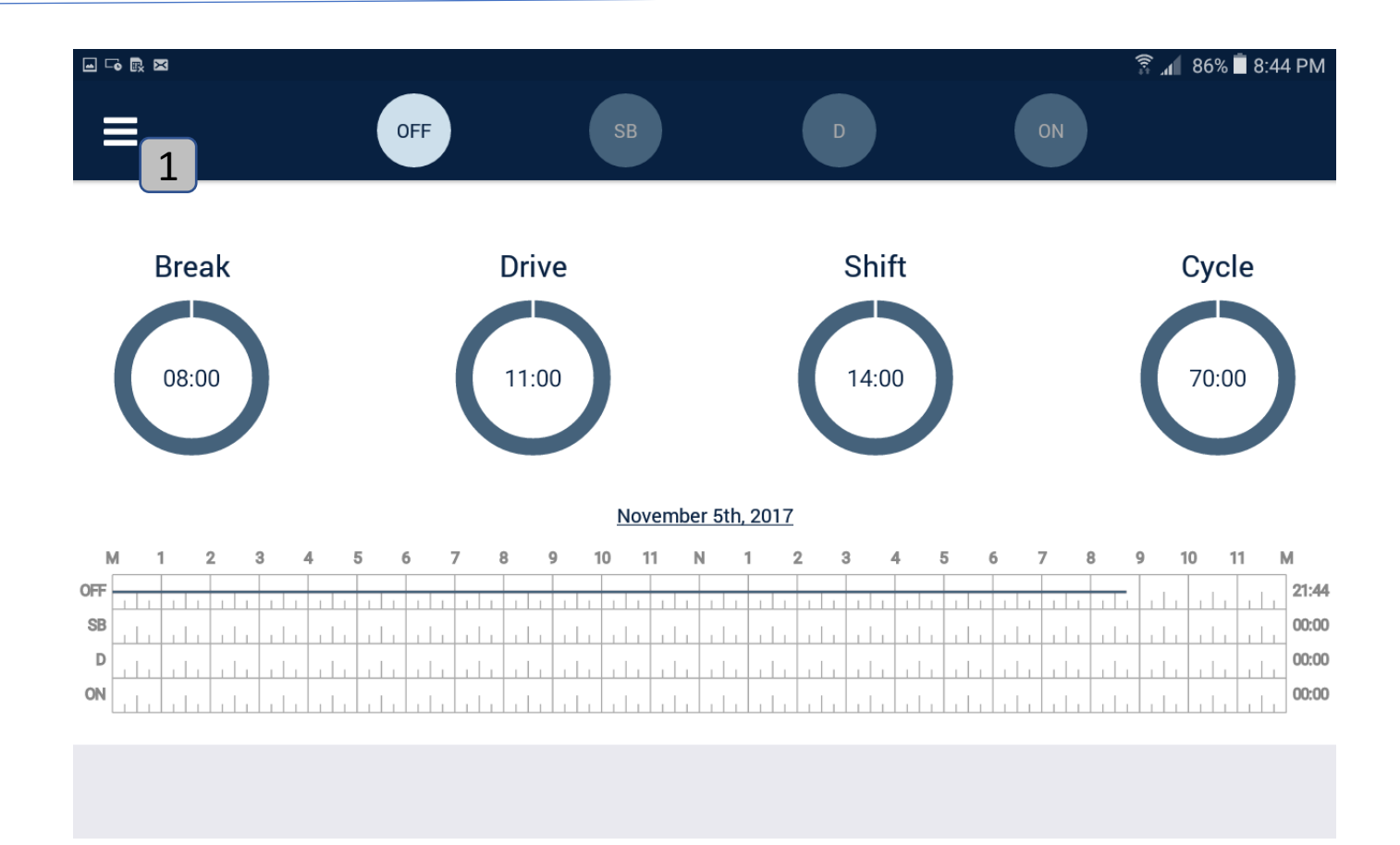

#### DOT Inspection Mode

 Select 'Inspection Mode' item on main menu

|                            |          | 🔋 📶 86% 🗎 8:44 PM |
|----------------------------|----------|-------------------|
|                            | 🔁 яісвот |                   |
| 삼 Dashboard                |          |                   |
| H Logs                     |          |                   |
| Vehicle Inspection Reports |          |                   |
| 🗧 🗧 Loads                  |          |                   |
| Ourrent Trip               |          |                   |
| • Location                 |          |                   |
| 🐣 Driver                   |          |                   |
| Inspection Mode            |          |                   |
| Alerts                     |          |                   |
|                            |          |                   |

## DOT Inspection On Screen

- Display unit can be detached from the docking station
- Inspector can review by guiding through the tabs
- Transfer button will take to the Email / FMCSA Webserver transfer options

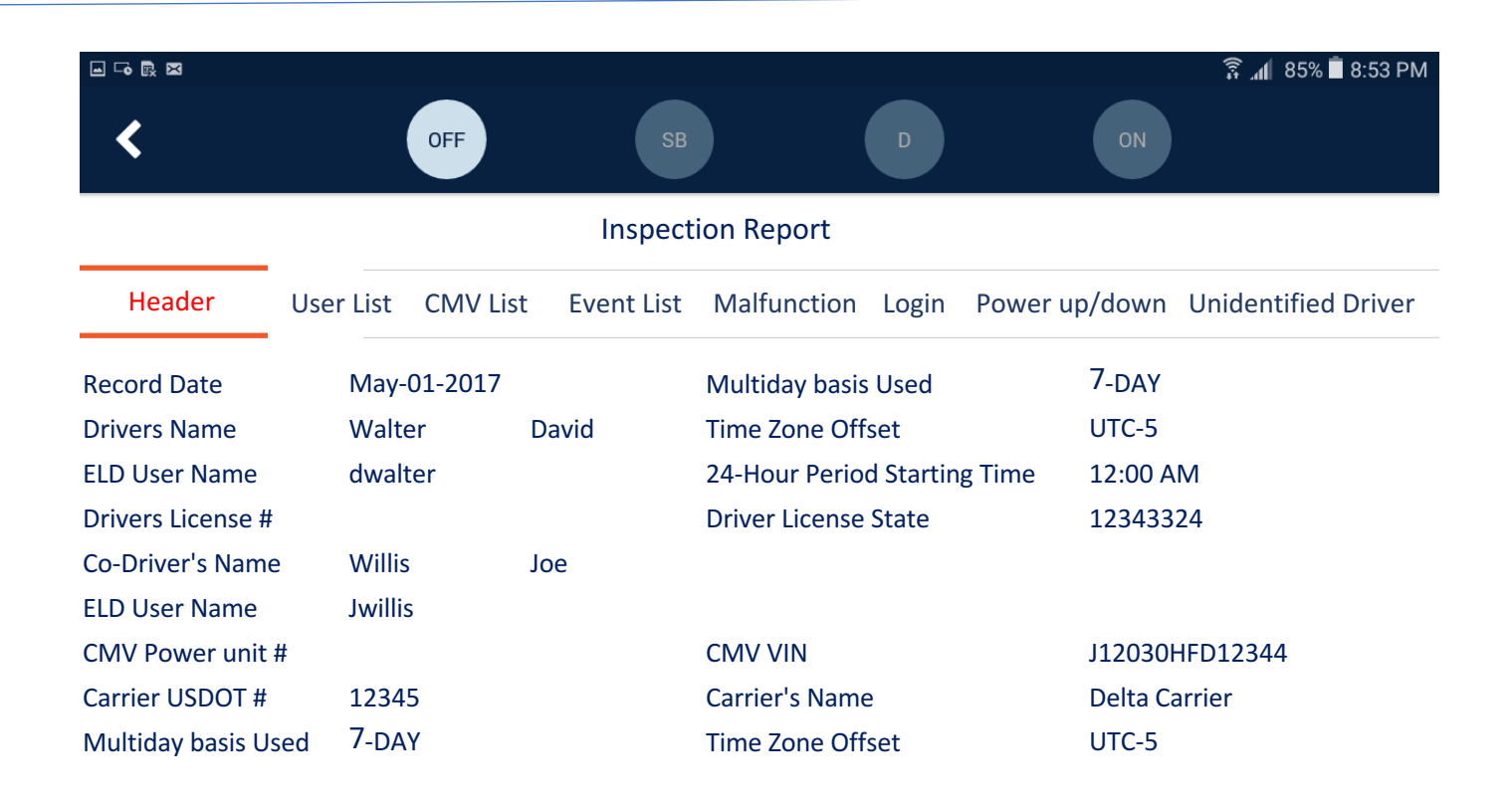

## Transfer Logs

- Comments if any by the officer can be captured, discarded or saved
- Tapping on either of the options will initiate log transfer accordingly

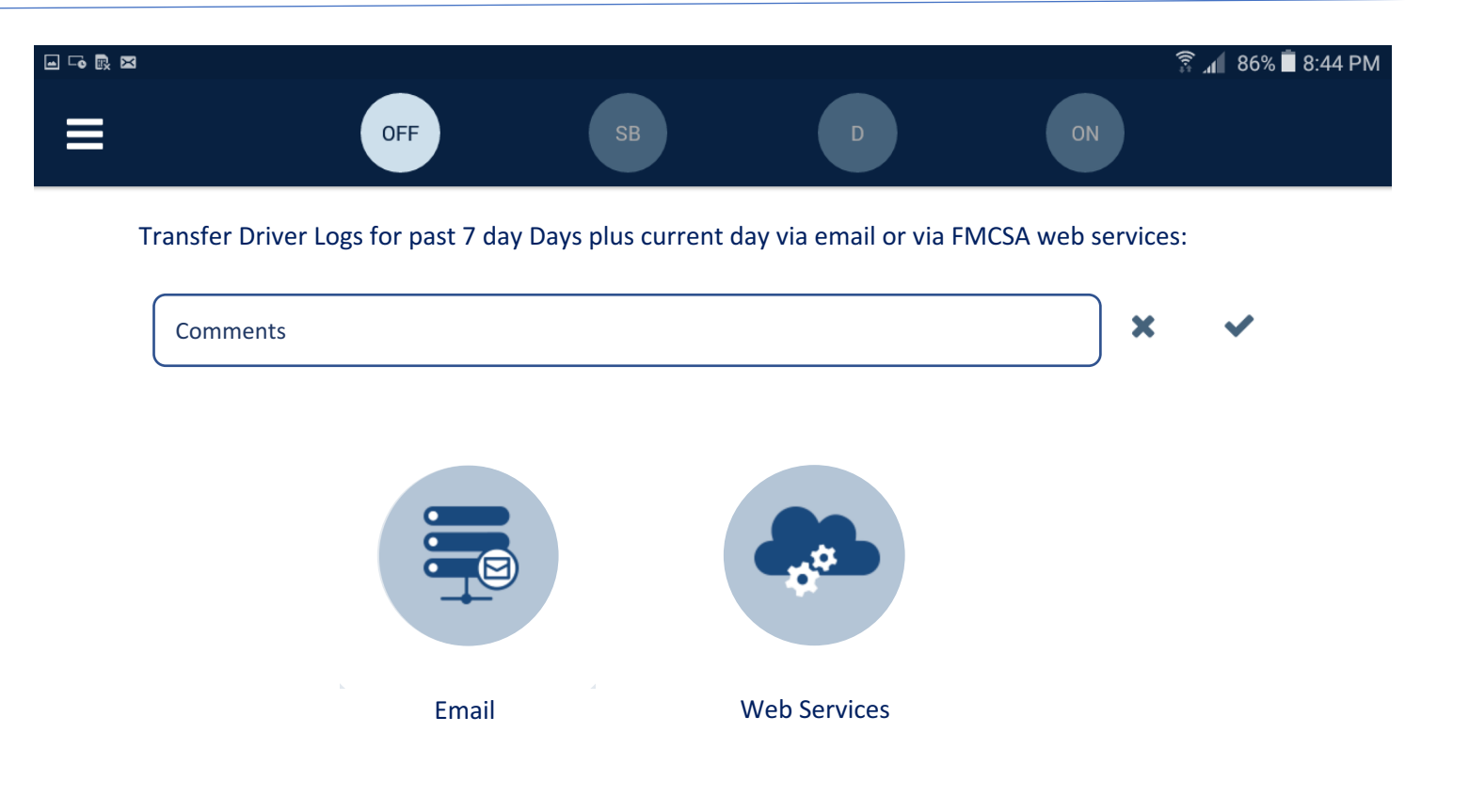

## Transfer Logs

 Will receive confirmation message on successful transfer or error message on unsuccessful transfer

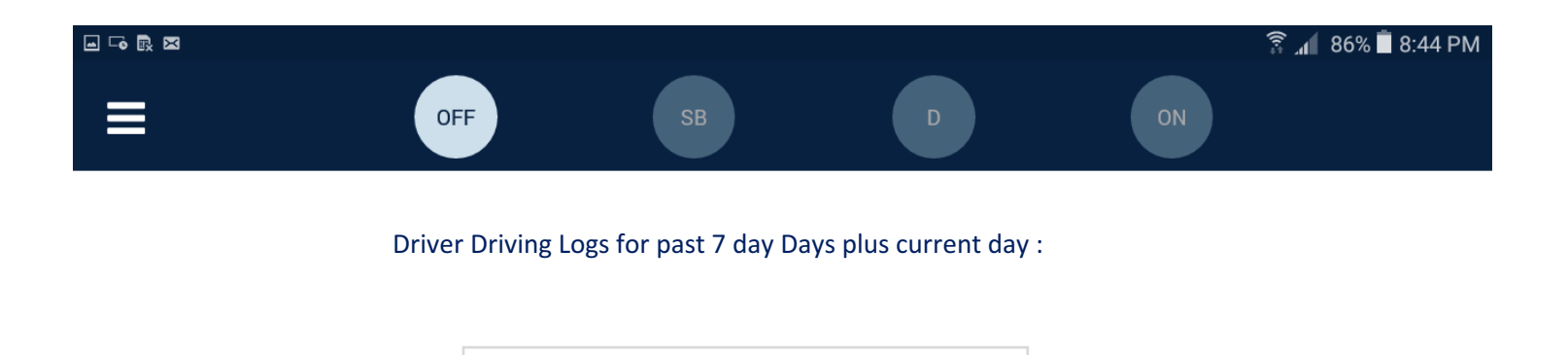

Successfully transferred

 LED Lights are provided on the bottom left of the device to indicate malfunctions shown in the table here

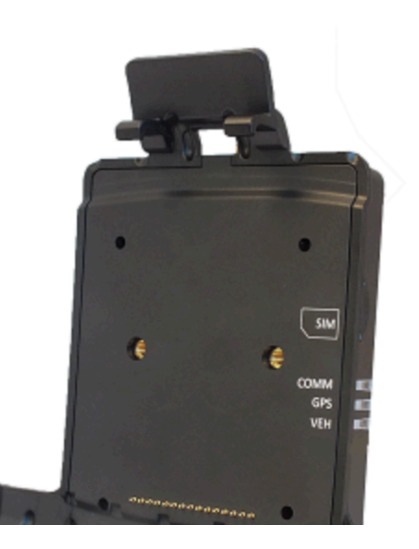

| Code | Indicator                                                                 | Cause                                               | Resolution                                                                                                    |
|------|---------------------------------------------------------------------------|-----------------------------------------------------|----------------------------------------------------------------------------------------------------|
| 1    | Blinking Red Light on the<br>'COMM' LED light on bottom<br>left of device | Wireless network issue                              | Review your logs and verify for<br>correctness. If satisfactory,<br>clear the indicator. If not<br>satisfactory, contact your motor<br>carrier back office for<br>resolution |
| 2    | Blinking Red Light on the 'VEH'<br>LED light on bottom left of<br>device  | Vehicle ECM Data transfer issue due to connectivity |                                                                                                    |
| 3    | Blinking Red Light on the 'GPS'<br>LED light on bottom left of<br>device  | GPS radio signals issue                             |                                                                                                    |

- Anytime the tablet is removed from the cradle, a toaster message will indicate it
- Along with the LED light malfunction indicator on the physical device, driver receives an alert on the screen header if there is a malfunction that requires driver to maintain paper logs

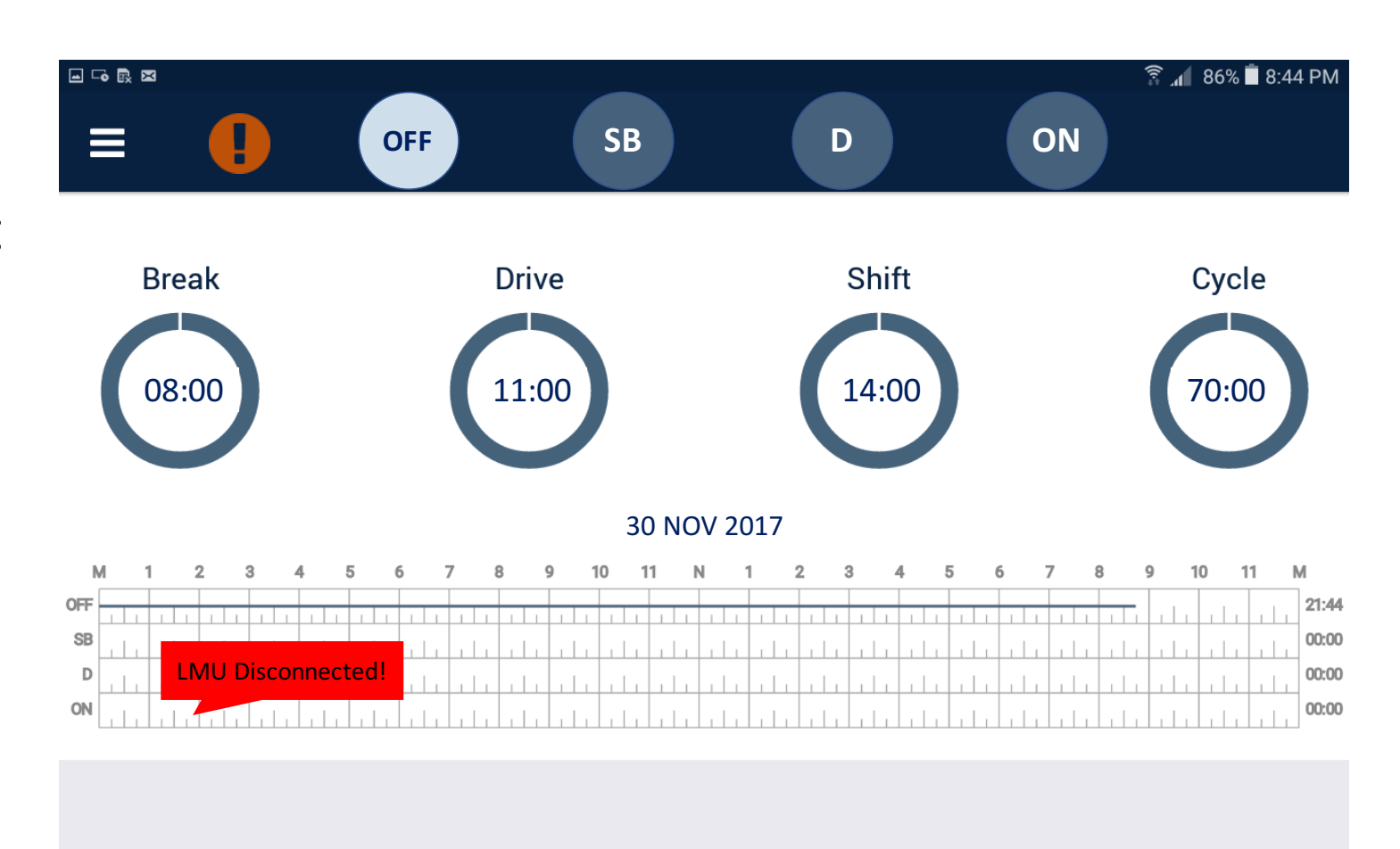

 Tapping the alert icon or accessing alerts center through the main menu will provide a list of alerts for the past eight days

|                            |                       | 🔋 📶 86% 🗎 8:44 PM |
|----------------------------|-----------------------|-------------------|
|                            | <mark>=</mark> яісвот |                   |
| 😚 Dashboard                |                       |                   |
| Logs                       |                       |                   |
| Vehicle Inspection Reports |                       |                   |
| 💭 Loads                    |                       |                   |
| Ourrent Trip               |                       |                   |
| Location                   |                       |                   |
| - Driver                   |                       |                   |
| Inspection Mode            |                       |                   |
| Alerts                     |                       |                   |
|                            |                       |                   |

 Tapping on each of the listed alerts in the alert center will provide additional details and recommend action for the driver

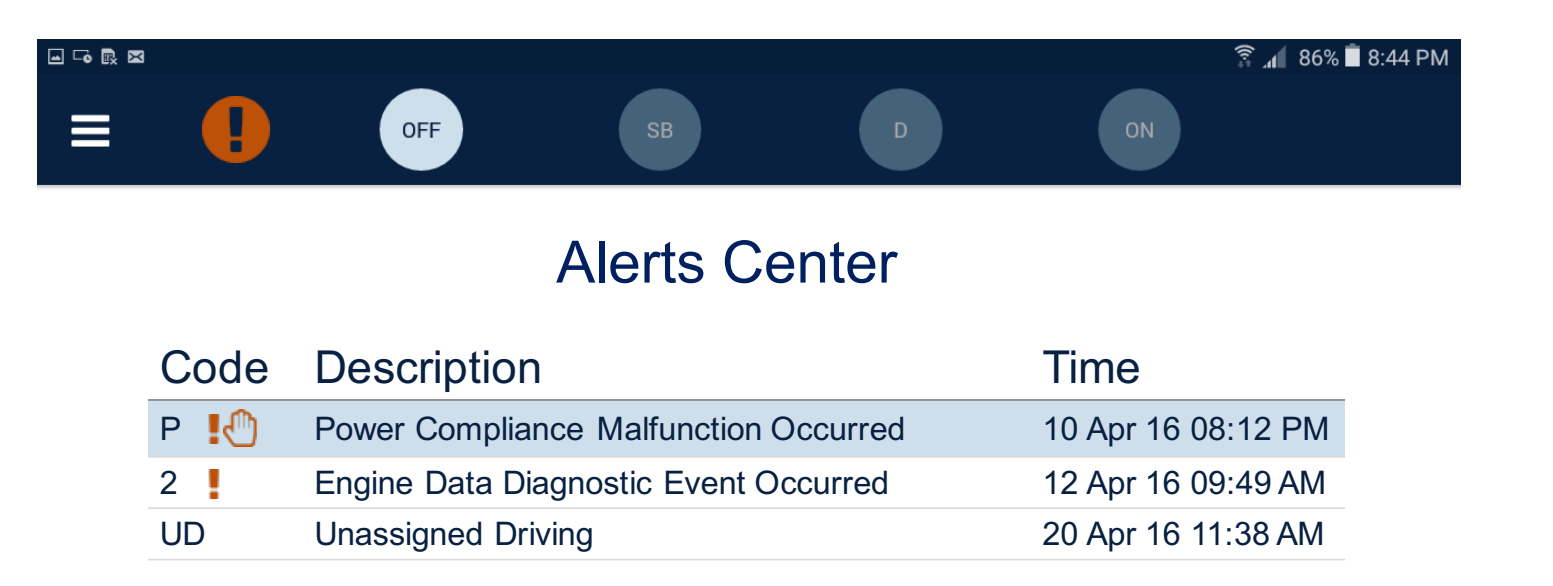

- A malfunction with !
  icon will require the driver to maintain paper logs
- Drivers can go back to alert center by tapping on 
   icon

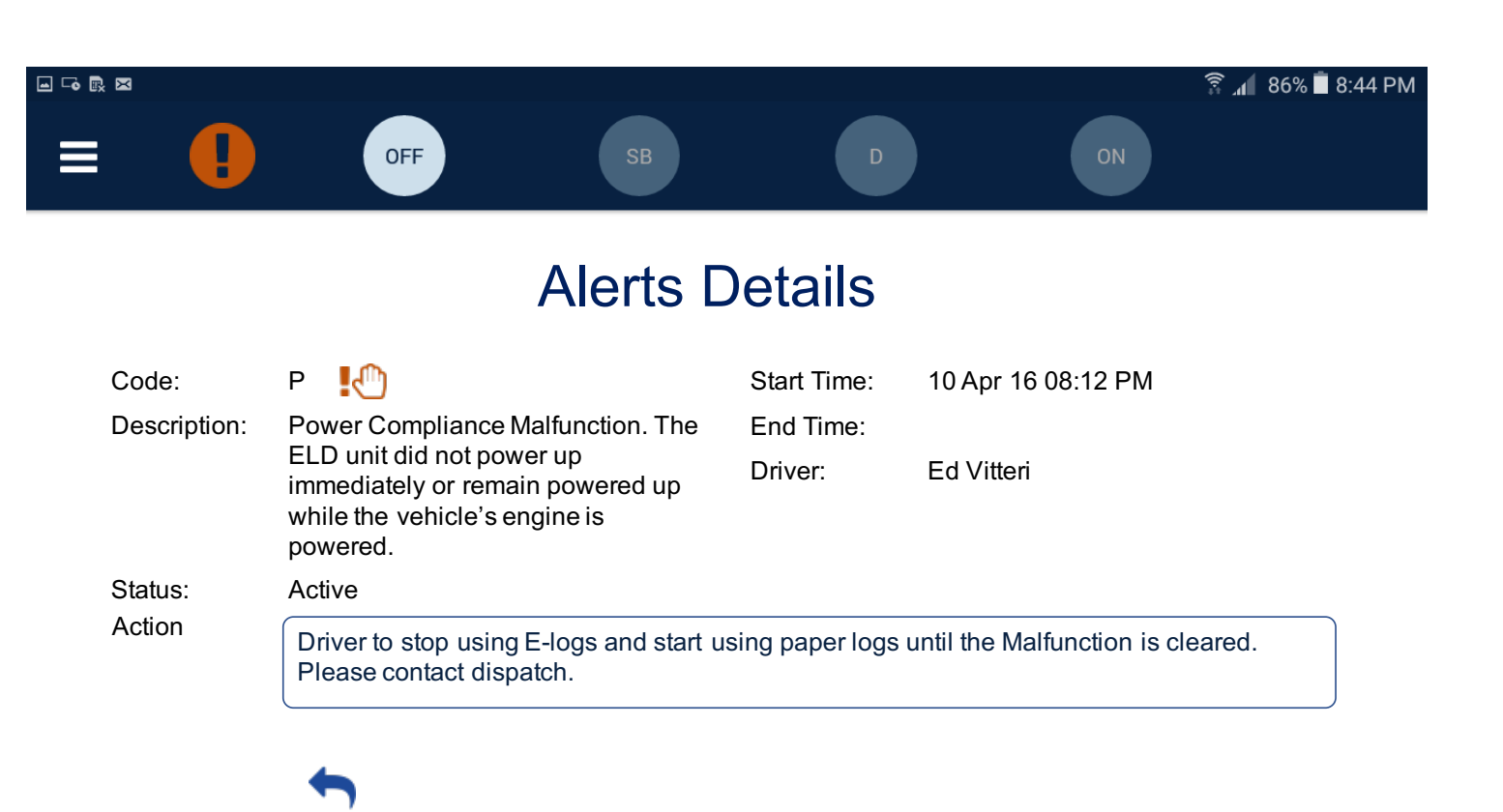

• Alerts Center lists all alerts that require driver's attention

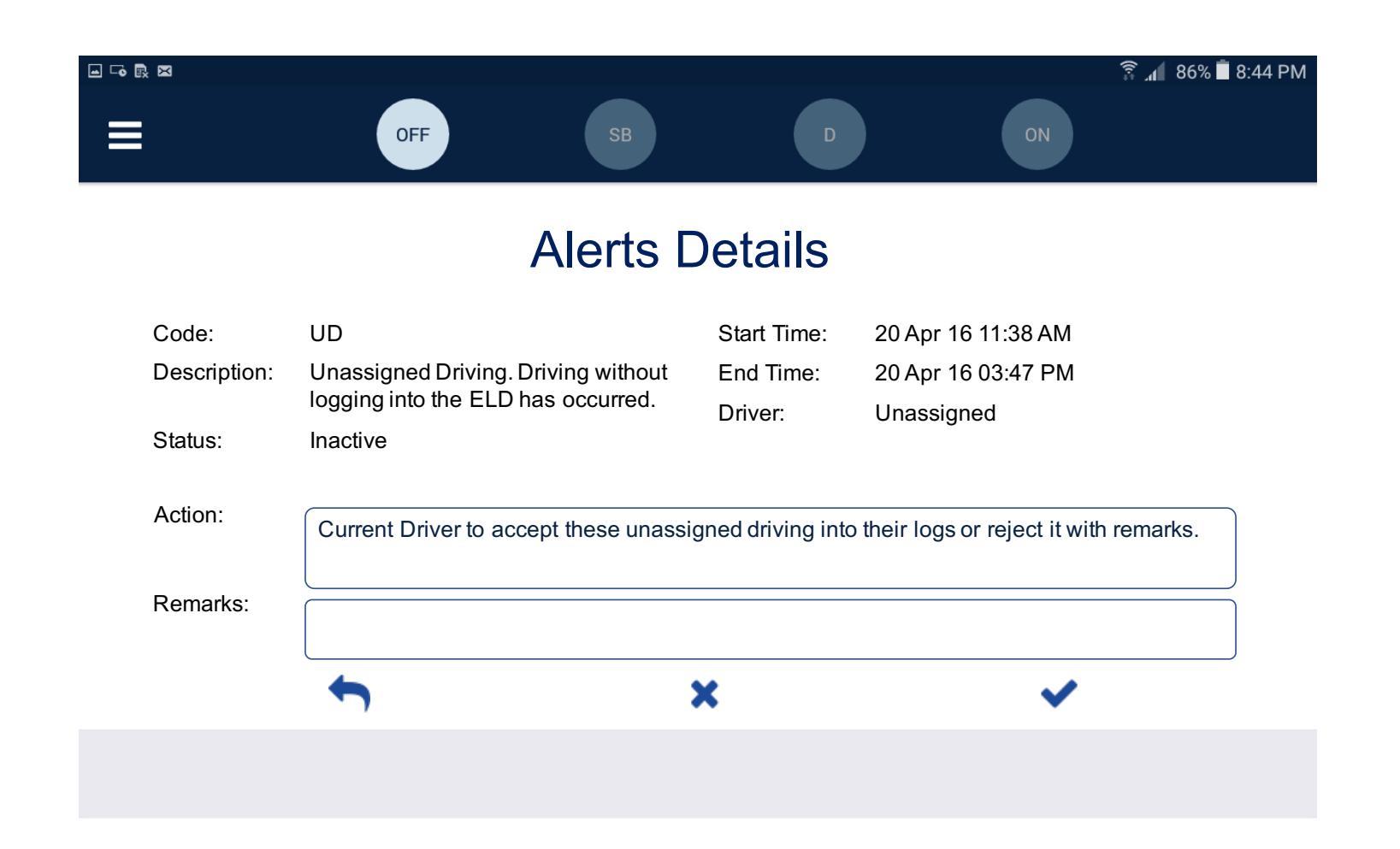

- Driver should immediately call support at 1 844 474 4268 for troubleshooting
- Keep a paper log for duty hours for that day per the recommended action
- Notify the back office of your carrier within the day
- Carrier back office should take measures to resolve the issue within 8 days of notification
- If the issue is not resolved, carrier back office should request a replacement device from Rigbot representative